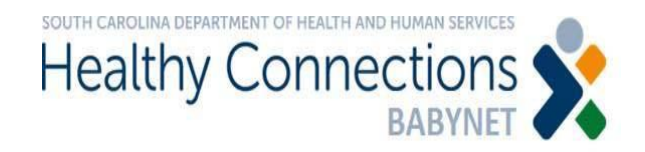

## BRIDGES Bulk Approval Job Aid

This job aid describes the new process for approving and disapproving pending service logs for family training and service coordination. The *Bulk Approval* feature has been designed to expedite the approval/denial process for Agency Administrators of service coordination provider agencies.

Bridges Bulk Approval Process

1. When logged into BRIDGES as an Agency Administrator, select the *Bulk Approval Claims* button from the dashboard.

| Transition Referral due in 30 days -       0         Image: Control Active Case Load -       28         Image: Control Active Case Load -       28         Image: Control Active Case Load -       28         Image: Control Active Case Load -       28         Image: Control Active Case Load -       28         Image: Control Case Load -       28         Image: Control Case Load -       28         Image: Control Case Load -       28         Image: Control Case Load Active Case Load -       28         Image: Control Case Load Active Case Load -       28         Image: Control Case Load Active Case Load -       28         Image: Control Case Load Active Case Load -       28         Image: Control Case Load Active Case Load -       28         Image: Control Case Load Active Case Load -       28         Image: Control Case Load Active Case Load Active Case L | Agency:                        | Beachtime Early Intervention, LLC                                                               |                                                                                           | ALL                                                                                              |
|----------------------------------------------------------------------------------------------------|--------------------------------|-------------------------------------------------------------------------------------------------|-------------------------------------------------------------------------------------------|--------------------------------------------------------------------------------------------------|
| Total Active Case Load -       28                                                                                                    |                                |                                                                                                 | Transition Referral due in 30 days -                                                      | <b>0</b><br>✓                                                                                    |
| Service Logged Awaiting Billing         Logout         Report         Caseload Summary       Child Attendance Rpt       Contact Report       Planned Service Report       Upcoming Mee         Unfinalized IFSP Report       Timely Svo Delivery- Ind 1       Single Timeline Rpt - Ind. 7       Transition Rpt - Ind. 8         Bulk Approve Claims         Management Tool         Edit/Find User       Provider Matrix       Doo/Forms       Change My Password                                                                                                    |                                |                                                                                                 | Total Active Case Load - 28                                                               | <u>√</u>                                                                                         |
| Report         Caseload Summary       Child Attendance Rpt       Contact Report       Planned Service Report       Upcoming Mee         Unfinalized IFSP Report       Timely Svc Delivery- Ind 1       Single Timeline Rpt - Ind. 7       Transition Rpt - Ind. 8         Bulk Approve Claims       Management Tool         Edit/Find User       Provider Matrix       Doo/Forms       Change My Password                                                                                                    |                                |                                                                                                 | Service Logged Awaiting Billing                                                           |                                                                                                  |
| Caseload Summary       Child Attendance Rpt       Contact Report       Planned Service Report       Upcoming Mee         Unfinalized IFSP Report       Timely Svc Delivery- Ind 1       Single Timeline Rpt - Ind. 7       Transition Rpt - Ind. 8         Bulk Approve Claims       Management Tool         Edit/Find User       Provider Matrix       Doo/Forms       Change My Password                                                                                                    |                                | Search Child                                                                                    |                                                                                           | Logout                                                                                           |
| Unfinalized IFSP Report Timely Svc Delivery- Ind 1 Single Timeline Rpt - Ind. 7 Transition Rpt - Ind. 8 Bulk Approve Claims  Management Tool Edit/Find User Provider Matrix Doo/Forms Change My Password                                                                                                    |                                | Search Child                                                                                    | Rep                                                                                       | Logout                                                                                           |
| Bulk Approve Claims Management Tool Edit/Find User Provider Matrix Doo/Forms Change My Password                                                                                                    | Caselo                         | Search Child                                                                                    | dance Rpt Contact Report                                                                  | Logout<br>Dort<br>Planned Service Report Upcoming Meetin                                         |
| Management Tool           Edit/Find User         Provider Matrix         Doo/Forms         Change My Password         []                                                                                                    | Caselo                         | Search Child Oad Summary Child Attend ted IFSP Report Timely Svc De                             | dance Rpt Contact Report                                                                  | Logout<br>Dort<br>Planned Service Report Upcoming Meetin<br>Transition Rpt - Ind. 8              |
| Edit/Find User Provider Matrix Doo/Forms Change My Password                                                                                                    | Caselo<br>Unfinaliz<br>Bulk Aj | Search Child Oad Summary Child Attend Child Attend Child FSP Report Timely Svo De pprove Claims | Rep<br>dance Rpt Contact Report<br>elivery- Ind 1 Single Timeline Rpt - Ind. 7            | Logout<br>Dort<br>Planned Service Report Upcoming Meetin<br>Transition Rpt - Ind. 8              |
|                                                                                                    | Caselo<br>Unfinaliz<br>Bulk Aj | Search Child Oad Summary Child Atten Ced IFSP Report Timely Svo De pprove Claims                | Rep<br>dance Rpt Contact Report<br>elivery- Ind 1 Single Timeline Rpt - Ind. 7<br>Managen | Logout<br>Dort<br>Planned Service Report Upcoming Meetin<br>Transition Rpt - Ind. 8<br>Dent Tool |

2. All pending claims (billable service logs) for T1016, T1018, and T1027 can be found on the bulk approval screen.

| ulk Approv                      | e (Afte     | er clicking o      | n the butt        | on, all claims                                             | not marked a                                                    | s Approve/I     | Disapp | prove | will be          | approved.)         |                 | [                                               | Export To       | Excel              |                 |                     |                               |                                            |                             |                                            |
|---------------------------------|-------------|--------------------|-------------------|------------------------------------------------------------|-----------------------------------------------------------------|-----------------|--------|-------|------------------|--------------------|-----------------|-------------------------------------------------|-----------------|--------------------|-----------------|---------------------|-------------------------------|--------------------------------------------|-----------------------------|--------------------------------------------|
|                                 | Child<br>ID | Child<br>Name      | Service<br>Log ID | Service                                                    | Provider<br>Agency                                              | Service<br>Date | Hour   | Rate  | Max<br>EI<br>Pmt | Payor 1            | Billed<br>Amoun | Claim<br>Date<br>(Service<br>Log Entry<br>Date) | Approve<br>Date | Note               | Service<br>Note | Correction/Addendum | Planned<br>Period             | Planned<br>Setting                         | Intensity<br>*<br>Frequency | Delivere<br>Setting                        |
| pprove<br>isapprove             | 145515      | YPKFKNY<br>FQHHGIS | 1320961           | T1016 -<br>Service<br>Coordination                         | April<br>Plummer -<br>Beachtime<br>Early<br>Intervention        | 10/28/2019      | 0.75   | 80.00 | 60.00            | Medicaid/Part<br>C | 60.00           | 10/31/2019                                      |                 | T-codes claim auto |                 |                     | 10/20/2019<br>-<br>12/14/2019 | Other<br>(Phone,<br>SC<br>Office,<br>Etc.) | 1 X<br>1/Week               | Other<br>(Phone,<br>SC<br>Office,<br>Etc.) |
| )<br>pprove<br>)<br>isapprove   | 145515      | YPKFKNY<br>FQHHGIS | 1320960           | T1016 -<br>Service<br>Coordination                         | April<br>Plummer -<br>Beachtime<br>Early<br>Intervention<br>LLC | 10/25/2019      | 0.25   | 94.08 | 23.52            | Medicaid/Part<br>C | 23.52           | 10/31/2019                                      |                 | T-codes claim auto |                 |                     | 10/20/2019<br>-<br>12/14/2019 | Other<br>(Phone,<br>SC<br>Office,<br>Etc.) | 1 X<br>1/Week               | Home                                       |
| )<br>.pprove<br>)<br>isapprove  | 145515      | YPKFKNY<br>FQHHGIS | 1320959           | T1027 -<br>Family<br>Training &<br>Counseling<br>(15 Min.) | April<br>Plummer -<br>Beachtime<br>Early<br>Intervention<br>LLC | 10/23/2019      | 1      | 94.08 | 94.08            | Medicaid/Part<br>C | 94.08           | 10/31/2019                                      |                 | T-codes claim auto |                 |                     | 10/17/2019<br>-<br>10/31/2019 | Home                                       | 1 X<br>1/Week               | Day Car<br>Ctr                             |
| ⊃<br>Approve<br>⊃<br>⊅isapprove | 145515      | YPKFKNY<br>FQHHGIS | 1320958           | T1018 -<br>Family<br>Training<br>IFSP<br>Meeting           | April<br>Plummer -<br>Beachtime<br>Early<br>Intervention        | 10/21/2019      | 1      | 94.08 | 94.08            | Medicaid/Part<br>C | 94.08           | 10/31/2019                                      |                 | T-codes claim auto |                 |                     | 10/20/2019<br>-<br>12/14/2019 | Other<br>(Phone,<br>SC<br>Office,<br>Etc.) | 1 X<br>1/Week               | Home                                       |
| ⊃<br>pprove<br>⊃<br>∂isapprove  | 145515      | YPKFKNY<br>FQHHGIS | 1320962           | T1027 -<br>Family<br>Training &<br>Counseling<br>(15 Min.) | April<br>Plummer -<br>Beachtime<br>Early<br>Intervention        | 10/18/2019      | 1      | 94.08 | 94.08            | Medicaid/Part<br>C | 94.08           | 10/31/2019                                      |                 | T-codes claim auto |                 |                     | 10/17/2019<br>-<br>10/31/2019 | Home                                       | 1 X<br>1/Week               | Home                                       |
| )<br>.pprove<br>)<br>visapprove | 145515      | YPKFKNY<br>FQHHGIS | 1320957           | T1027 -<br>Family<br>Training &<br>Counseling<br>(15 Min.) | April<br>Plummer -<br>Beachtime<br>Early<br>Intervention        | 10/17/2019      | 1      | 94.08 | 94.08            | Medicaid/Part<br>C | 94.08           | 10/31/2019                                      |                 | T-codes claim auto |                 |                     | 10/17/2019<br>-<br>10/31/2019 | Home                                       | 1 X<br>1/Week               | Home                                       |

- 3. To process pending claims, complete the following steps:
  - A. Select provider from the dropdown.
    - Claims will be sorted by provider in this report. It will be necessary to individually select each service coordinator in order to see the agency's claims for the children they serve.
  - B. Select desired date range.
    - The range is based on service log entry date. The report defaults to the last 30 days but can be modified to display up to the past 365 days.
  - C. Click the *Display Claims* button.
    - All pending claims in the chosen date range for the selected provider should be displayed.

**DO NOT click the "bulk approve" button until you are ready to approve all claims!** Once the bulk approve button is clicked, all claims not marked "disapproved" will be approved.

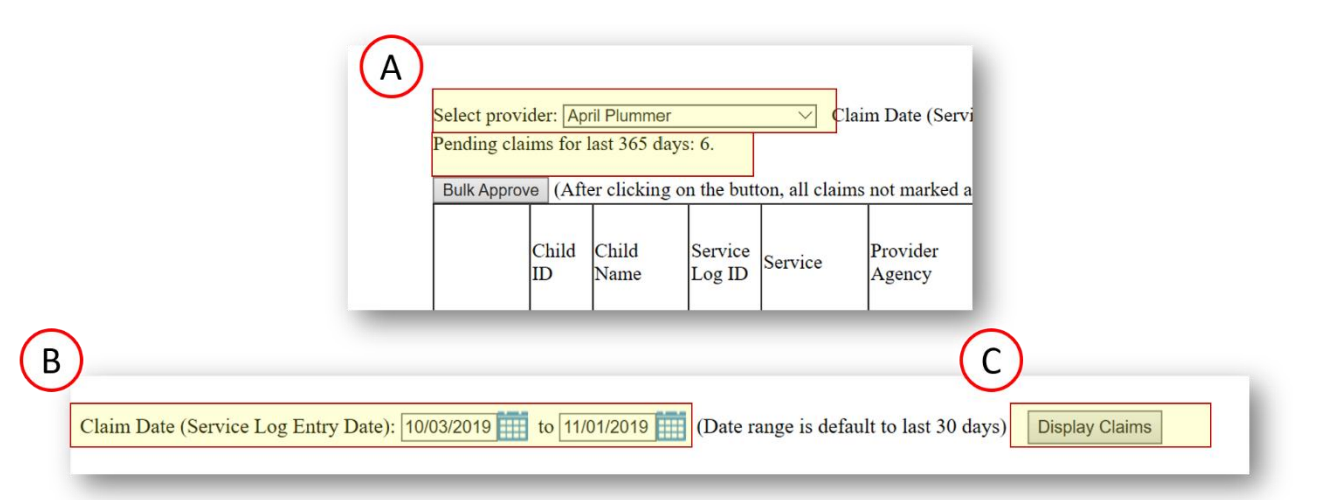

|                                 | Child<br>ID | Child<br>Name      | Service<br>Log ID | Service                            | Provider<br>Agency                                               | Service<br>Date | Hour | Rate  | Max<br>EI<br>Pmt | Payor 1            | B  |
|---------------------------------|-------------|--------------------|-------------------|------------------------------------|------------------------------------------------------------------|-----------------|------|-------|------------------|--------------------|----|
| ●<br>Approve<br>○<br>Disapprove | 145515      | YPKFKNY<br>FQHHGIS | 1320961           | T1016 -<br>Service<br>Coordination | April<br>Plummer -<br>Beachtime<br>Early<br>Intervention,<br>LLC | 10/28/2019      | 0.75 | 80.00 | 60.00            | Medicaid/Part<br>C | 64 |
| O<br>Approve<br>Disapprove      | 145515      | YPKFKNY<br>FQHHGIS | 1320960           | T1016 -<br>Service<br>Coordination | April<br>Plummer -<br>Beachtime<br>Early<br>Intervention,<br>LLC | 10/25/2019      | 0.25 | 94.08 | 23.52            | Medicaid/Part<br>C | 2: |

| Dicolau Claime    |                       |
|-------------------|-----------------------|
| Unspilary Grannis |                       |
| Bulk Approve (    | After elicking on the |
| Duik Approve      | Arter clicking on the |

- 4. Beside each service log, there will be *Approve* or *Disapprove* buttons. Agency Administrators may approve, disapprove or bulk approve claims.
  - A. Approve To approve claims, the Agency Administrator can either select the "approve" button or leave both the "approve" and "disapprove" buttons blank.
    - After the list has been reviewed, they should click the "bulk approval" button.
    - Any services that are not marked "approve" or "disapprove" will be approved.
  - B. Disapprove if service logs have errors, such as, an incorrect date of service, incorrect time, entered under the wrong child, wrong service was chosen (Special Instruction instead of Service Coordination), the pending claim should be disapproved.

- Claims that are disapproved will not be paid. If the service log had any of the above-mentioned errors and was disapproved, the service coordinator will need to re-enter the service log with the correct information in order to receive payment. The Agency Administrator or Service Coordinator should contact the Helpdesk to have the disapproved service logs deleted!
- C. The claims will drop to the History section at the bottom of the screen.

| 1. | 1 <mark>45515</mark> | YPKFKNY<br>FQHHGIS | 1320961 | T1016 -<br>Service<br>Coordination | April<br>Plummer -<br>Beachtime                           | 10/28/2019 | 0.75 | 80.00 | 60.00 | Medicaid/Part<br>C | 60.00   | 10/31/2019 | 11/01/2019 | Approved    | T-codes claim auto | Û ( |
|----|----------------------|--------------------|---------|------------------------------------|-----------------------------------------------------------|------------|------|-------|-------|--------------------|---------|------------|------------|-------------|--------------------|-----|
|    |                      |                    |         |                                    | Early<br>Intervention,<br>LLC                             |            |      |       |       |                    |         |            |            |             |                    |     |
|    | 145515               | YPKFKNY<br>FQHHGIS | 1320960 | T1016 -<br>Service<br>Coordination | April<br>Plummer -<br>Beachtime<br>Early<br>Intervention, | 10/25/2019 | 0.25 | 94.08 | 23.52 | Medicaid/Part<br>C | 23.52   | 10/31/2019 | 11/01/2019 | Disapproved | T-codes claim auto | ÷.  |
| ł  |                      |                    |         | m                                  | LLC                                                       |            |      |       |       |                    | ~ ~ ~ ~ |            |            |             |                    | _   |

5. Repeat this process for each Service Coordinator in the Agency.